# ORIENTAÇÕES PARA DIGITALIZAÇÃO DE DOCUMENTOS AVULSOS EM MEIO FÍSICO E UPLOAD DOS MESMOS NA BASE DO SEI-UFVJM\*

Público Alvo: Usuários do SEI-UFVJM

\* Estas instruções são relativas apenas à digitalização de documentos avulsos. A digitalização de processos deve ser realizada apenas por unidade protocolizadora, conforme procedimentos constantes nos Artigos 11 e 12 da PORTARIA Nº 3.136/2018

# 1. DIGITALIZAÇÃO

1.1. - Todos os documentos a serem digitalizados deverão, obrigatoriamente, passar por um processo de análise rigorosa de sua estrutura física, de seu estado de conservação, bem como pela retirada de sujidades e objetos como clipes, grampos, fitas adesivas e assemelhados.

1.2 -- Os documentos digitalizados deverão atender os seguintes parâmetros:
I - Possuir Formato PDF;

II – Possuir funcionalidade Reconhecimento Óptico de Caracteres (OCR)III – Possuir resolução mínima de 300 dpi.

\* **Observação**: Solicite ao técnico de TI do Campus a configuração do scanner da unidade de acordo com os parâmetros acima. Solicitar também ao técnico de TI as instruções necessárias para utilização do scanner.

1.3 - Digitalizar o documento, atentando se há informações constantes no verso da folha. Não há necessidade de se digitalizar as folhas em branco.

\* **Observação**: Anexos de Documentos avulsos podem compor o mesmo documento digital referente ao documento de encaminhamento, desde que não ultrapasse o limite de upload do Sistema.

1.4 - Após digitalizar o documento, verificar se foram digitalizadas todas as páginas, na ordem em que constam no documento original. Verificar também se o documento não foi digitalizado na posição invertida.

# 2. INCLUSÃO DO DOCUMENTO DIGITALIZADO NO SEI

2.1 - Incluir Documento Digitalizado no Processo

A inclusão de documentos se dá por meio do ícone "Incluir Documento"na tela do processo:

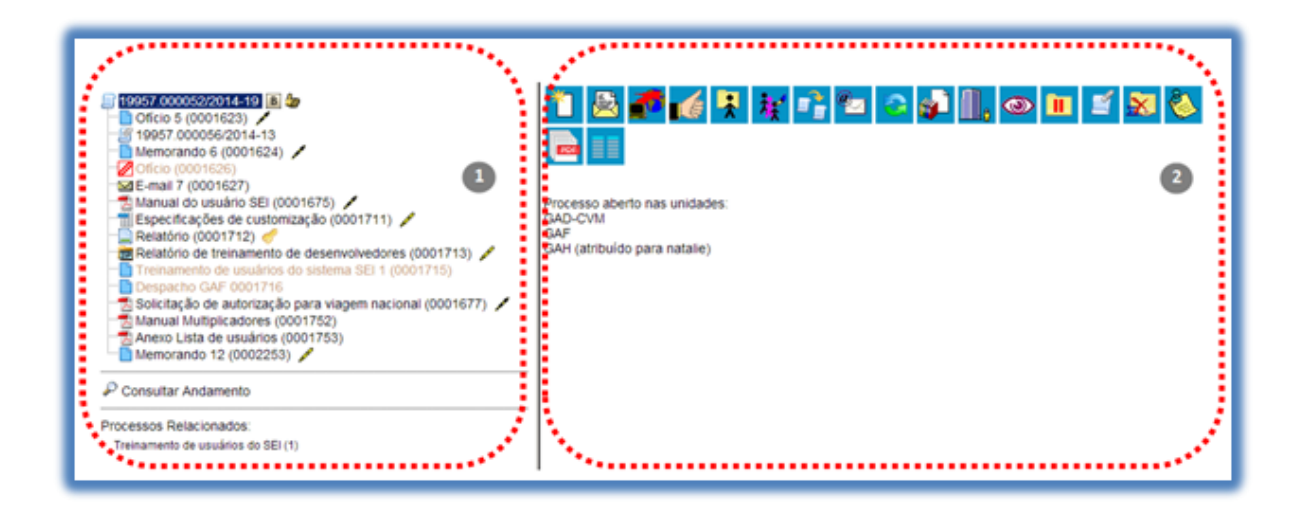

### \* Observações:

\* As unidades cadastradas no SEI como unidades protocolizadoras possuem permissão especial para incluir documentos externos mesmo sem o processo estar aberto na unidade de protocolo.

\* Caso o processo em questão já esteja concluído, é necessário primeiramente reabrir o processo em sua unidade, caso contrário a opção de incluir documento não estará disponível.

Na tela "Gerar Documento" escolha o primeiro tipo de documento "Externo".

# Escolha o Tipo do Documento: 🥯

Externo Acórdão Acordo de Cooperação Técnica Afastamento de Servidor Análise de Riscos Análise Ata de Reunião

Preencha os dados de cadastro do documento, selecione o arquivo do processo digitalizado no local indicado e clique em "Confirmar Dados":

#### Registrar Documento Externo

|                                                           |      |                   |         |         |                         | confirmar Dados Vo |
|-----------------------------------------------------------|------|-------------------|---------|---------|-------------------------|--------------------|
| ipo <mark>do Documento:</mark>                            |      | Data do Documento | n.<br>  |         |                         |                    |
| imero / Name na Árvore:                                   |      | _                 |         |         |                         |                    |
| Fermato (?)<br>Noto digital<br>Digitalizado nesta Unidade |      | ]                 |         |         |                         |                    |
| metente:                                                  |      | J                 |         |         |                         | 0P                 |
| eressados                                                 |      |                   |         |         |                         | 100 miles          |
| sitoris (REI)                                             |      |                   |         |         | ~                       | ₽ <b>≥</b> ≭<br>** |
| assi'iœção por Assintos:                                  |      |                   |         |         | ~                       |                    |
|                                                           |      | _                 |         |         | ~                       | ₽×<br>8₩           |
| servações desta unidade.                                  |      |                   |         |         |                         |                    |
|                                                           |      |                   |         |         | .al                     |                    |
| Nivel de Acesso                                           |      |                   |         |         |                         |                    |
| exer Arquivo:<br>Selecionar arquivo selecionario          |      |                   |         | Lista   | de Anexos (0 registros) |                    |
| N                                                         | Data | Tamanho           | Usuário | Unidade | Acões                   | nii                |

### Instruções para preenchimento da Tela de Registro do Documento Externo:

- No Campo Tipo de Documento selecione o Tipo de Documento recebido. Caso o tipo de documento não esteja cadastrado no Sistema, solicite a inclusão do mesmo ao Suporte do SEI, acesso o GLPI em <u>https://glpi.ufvjm.edu.br</u>.
- No Campo **Data do Documento** informe a data de emissão do documento. Não confundir com a data de Protocolo do documento.
- Campo Número/Nome da Árvore: A informação inserida neste campo identificará o documento na árvore do processo. Ao gerar o documento externo, o sistema combina o tipo do documento escolhido com o número/nome preenchido. No caso de documentos emitidos por instituições, recomenda-se informar o mesmo número/nome constante no campo relativo à identificação do documento.
- No Campo Formato, selecione a opção Digitalizado nesta unidade. O servidor responsável pela digitalização do documento e inserção do mesmo no SEI deverá registrar se foi apresentado documento original, cópia autenticada em cartório, cópia autenticada administrativamente ou cópia simples.
- No Campo **Remetente** informe o nome da Pessoa Física ou Jurídica responsável pela assinatura do documento.
- Informe o nome do Interessado (Opcional), caso haja essa informação.
- O Campo **Assunto** não deverá ser preenchido, pois o documento externo a ser incluído assumirá automaticamente a mesma classificação do processo.
- Informe, no campo "Observações", constante na Tela de Registro de Documento Externo do SEI, o local de guarda do documento em papel e/ou quaisquer outra informação sobre o documento físico.
- Em Nível de Acesso, selecione a opção de acordo com a legislação em vigor.

- Em Anexar Arquivo, selecione o arquivo em formato pdf, ocr, 300 dpi. Caso não ocorra o upload, verifique o formato e o tamanho do documento (limite de upload)
- Em seguida, confirme os dados.

## 3. AUTENTICAÇÃO DO DOCUMENTO DIGITALIZADO

Caso se tratar de documento digitalizado será necessário realizar a Autenticação do documento por meio do uso de certificação digital, utilizando o ícone "Autenticar Documento".

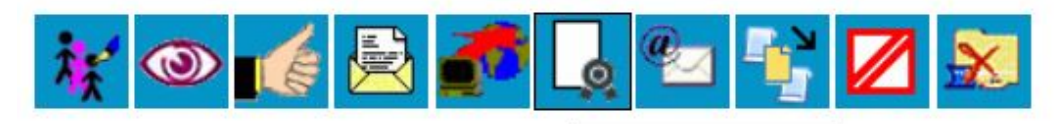

Clique aqui para visualizar o conteúd Autenticar Documento o em uma nova janela.

# Autenticação de Documento

| Órgão do Assinante:         |                      |   |
|-----------------------------|----------------------|---|
| IFNMG                       | ~                    |   |
| Assinante:                  |                      |   |
| Warley Souza Dias           |                      |   |
| Cargo / <u>F</u> unção:     |                      |   |
| Assistente em Administração |                      | ~ |
|                             |                      |   |
| Senha ou O                  | ertificado Digital 🚺 |   |

\* Observações:

- O processo de autenticação de documentos digitalizados deverá ser realizado com o emprego de certificado digital emitido no âmbito da Infraestrutura de Chaves Públicas Brasileira - ICP – Brasil, nos termos do Art. 30 da Lei **12682/12**.

- A autenticação do documento deve ser feita pelo usuário que incluiu o documento digitalizado no Processo. Não é possível autenticar documentos digitalizados inseridos/enviados por usuários de outras unidades.

4. Anotação do NUP e Número SEI no documento físico:

Deverá ser anotado na margem superior direita da primeira página do documento físico o **NUP** do processo no qual o documento foi inserido e o **Número SEI** correspondente ao registro do documento externo digitalizado.

# 5. Arquivamento do Documento físico recebido:

Os documentos em papel recebidos, sejam originais ou cópias, serão mantidos sob guarda da UFVJM, nos termos da sua tabela de temporalidade e destinação.

Caso a unidade de protocolo disponha de infraestrutura de arquivo, os documentos externos recebidos poderão ser arquivados no setor, com a devida autorização da Gestão do Campus.